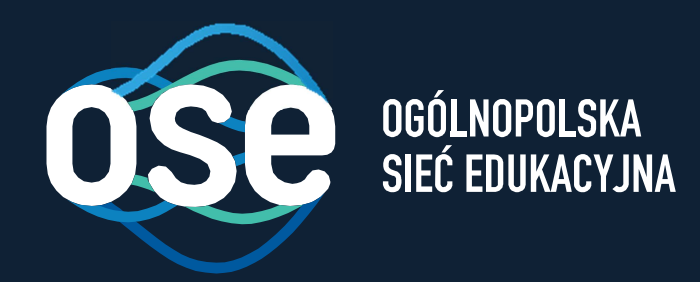

# Instrukcja wdrożenia usług bezpieczeństwa OSE

Przeznaczona dla urządzeń przenośnych z systemem Android, iOS

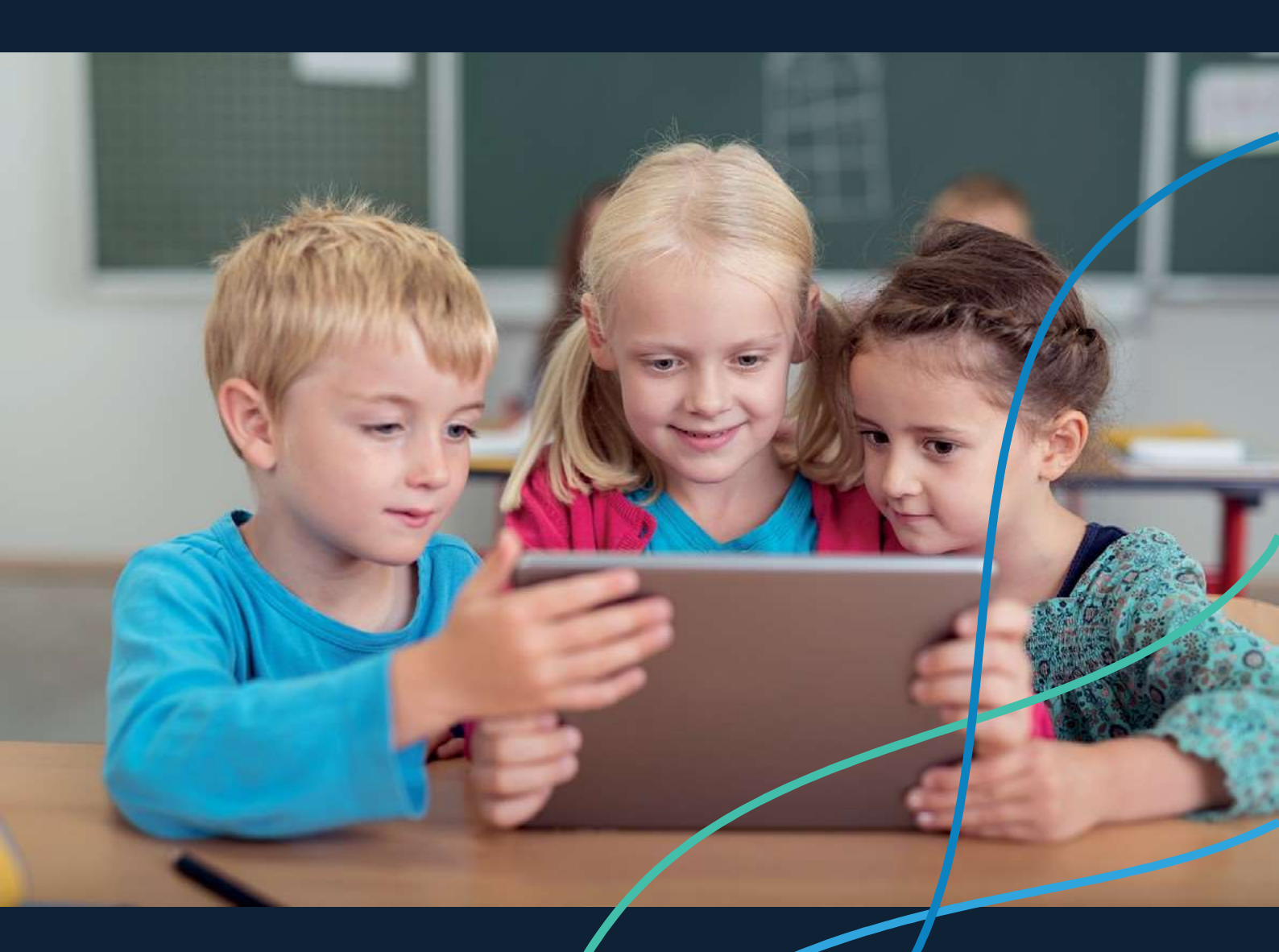

ose.gov.pl

### δ

### Spis treści

| Spis treści                                                                                                    | 2 |
|----------------------------------------------------------------------------------------------------|---|
| O projekcie Ogólnopolskiej Sieci Edukacyjnej                                                                              | 3 |
| Wstęp                                                                                                    | 3 |
| 1. Instalacja certyfikatów SSL dla przeglądarek domyślnie zainstalowanych na urządzeniach przenośnych z systemem Android. | 4 |
| 2. Instalacja certyfikatów SSL dla przeglądarek domyślnie zainstalowanych na urządzeniach przenośnych z systemem iOS.     | 6 |

#### O projekcie Ogólnopolskiej Sieci Edukacyjnej

Ogólnopolska Sieć Edukacyjna (zwana dalej "OSE") jest projektem konstytuowanym na mocy ustawy z dnia 27 października 2017r. o Ogólnopolskiej Sieci Edukacyjnej (zwanej dalej "Ustawą").

Zgodnie z Ustawą, OSE jest publiczną siecią telekomunikacyjną, dzięki której szkoły otrzymają nieodpłatny dostęp do szybkiego internetu wraz z usługami bezpieczeństwa sieciowego i teleinformatycznego oraz usługami ułatwiającymi dostęp do technologii cyfrowych.

Operatorem OSE jest Naukowa i Akademicka Sieć Komputerowa – Państwowy Instytut Badawczy (zwany dalej "NASK"), nadzorowany przez Ministra Cyfryzacji.

#### Wstęp

6

W niniejszej instrukcji opisane zostały czynności wymagane do prawidłowego uruchomienia zamówionych przez szkołę zaawansowanych usług bezpieczeństwa OSE:

- Ochrona przed szkodliwym oprogramowaniem
- Ochrona Użytkownika OSE

Usługi bezpieczeństwa OSE realizowane są na urządzeniach centralnych w sieci OSE. Do ich poprawnego działania wymagana jest inspekcja ruchu szyfrowanego SSL. W tym celu niezbędne jest zainstalowanie certyfikatów SSL, które udostępnia NASK. Zainstaluj je na wszystkich komputerach i urządzeniach przenośnych (laptopy, tablety, smartfony) łączących się z siecią OSE.

W przypadku podłączenia do sieci szkolnej urządzenia nie mającego zainstalowanego certyfikatu SSL (zarówno komputera jak i innych urządzeń przenośnych), usługi bezpieczeństwa nie będą działały prawidłowo, utrudnione będzie korzystanie z internetu na tym urządzeniu, większość stron www będzie wyświetlana nieprawidłowo, lub w ogóle może nie być wyświetlana.

Poprawne wykonanie czynności w niniejszej instrukcji zagwarantuje możliwość prawidłowego korzystania z zasobów internetu w sposób bezpieczny dla użytkowników sieci w szkole. Szczegółowe informacje dotyczące usług bezpieczeństwa w sieci OSE, znajdują się na portalu OSE, pod adresem <u>ose.gov.pl/uslugi-dodatkowe</u>.

## Instrukcja instalacji certyfikatów SSL na urządzeniach przenośnych z systemem Android, iOS.

Niniejsza Instrukcja opisuje sposób instalacji certyfikatów na urządzeniach przenośnych w szkole:

- 1. na urządzeniach przenośnych z systemem Android,
- 2. na urządzeniach przenośnych z systemem iOS.

6

Certyfikat wraz niniejszą instrukcją dostępny jest na stronie <u>certyfikat.ose.gov.pl</u>. W celu pobrania plików na urządzenie przenośne, otwórz przeglądarkę stron www na urządzeniu, na którym zamierzasz zainstalować certyfikat, otwórz powyższą stronę, wyszukaj sekcję poświęconą urządzeniom mobilnym a następnie kliknij na **Pobierz certyfikat**.

- 1. Instalacja certyfikatów SSL dla przeglądarek domyślnie zainstalowanych na urządzeniach przenośnych z systemem Android.
- Urządzenie, na którym będzie instalowany certyfikat musi być zabezpieczone kodem PIN. Aby ustawić lub zmienić kod PIN, sprawdź ustawienia urządzenia -> Zabezpieczenia -> Blokada ekranu.

| all, alla 🛋                                                                                                    | 🗊 15:42                            |
|----------------------------------------------------------------------------------------------------|------------------------------------|
| ← Zabezpieczenia                                                                                                    |                                    |
| Zabezpieczenie ekranu                                                                                                    |                                    |
| <b>Blokada ekranu</b><br>Kod PIN                                                                                                    |                                    |
| Blokuj automatycznie<br>Po 1 min uśpienia                                                                                                    |                                    |
| Blokada przyciskiem zasilania                                                                                                    |                                    |
| Informacje o właścicielu                                                                                                    |                                    |
| Blokada karty SIM                                                                                                    |                                    |
| Ustaw blokadę SIM                                                                                                    |                                    |
| Zabezpieczenia aplikacji                                                                                                    |                                    |
| Limit wiadomości SMS<br>Wyświetlaj okno dialogowe z alertem, ał<br>wysyłaniu zbyt wielu wiadomości SMS p<br>aplikacje. Aktualny limit 30 wiadomości<br>minut | by zapobiec<br>brzez<br>w ciągu 15 |

2. Pobierz certyfikat na urządzenie, na którym certyfikat ma być zainstalowany. Aby pobrać plik, otwórz przeglądarkę stron www na urządzeniu, na którym zamierzasz zainstalować

certyfikat, otwórz stronę <u>certyfikat.ose.gov.pl</u>, odnajdź sekcję poświęconą urządzeniom mobilnym a następnie kliknij na *Pobierz certyfikat*.

- 3. Pobranie pliku powinno spowodować automatyczne uruchomienie procesu instalacji certyfikatu.
- 4. W przypadku gdyby proces instalacji nie rozpoczął się automatycznie, otwórz aplikację służącą do przeglądania plików na urządzeniu (np. Moje pliki), przejdź do katalogu, w którym zapisany został plik certyfikatu (najczęściej będzie to katalog Pobrane) i kliknij dwukrotnie na plik certyfikatu (certyfikat.crt).

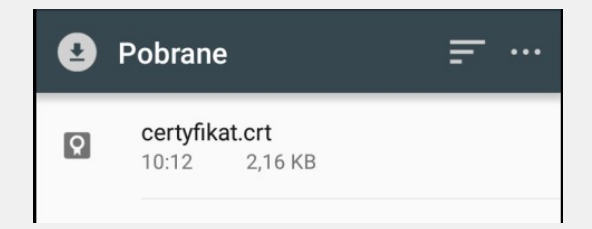

5. W okienku Nadaj certyfikatowi nazwę wpisz np. Certyfikat OSE.

6

| Nadaj certyfika                                         | atowi nazwę |  |  |  |  |
|---------------------------------------------------------|-------------|--|--|--|--|
| Nazwa certyfikatı                                       | u:          |  |  |  |  |
| Certyfikat OSE                                          |             |  |  |  |  |
| Przeznaczenie tych danych<br>logowania:                 |             |  |  |  |  |
| VPN i aplikacje                                         |             |  |  |  |  |
| Pakiet zawiera:<br>jeden certyfikat urzędu certyfikacji |             |  |  |  |  |
| Anuluj                                                  | ок          |  |  |  |  |

- 6. Pomyślna instalacja zostanie potwierdzona komunikatem.
- Aby dodatkowo sprawdzić, czy certyfikat został poprawnie zainstalowany, wejdź w ustawienia urządzenia -> Zabezpieczenia -> Zaufane dane uwierzytelniające -> Własne. Powinien być widoczny wpis jak poniżej.

| ← Zaufane dane uwierzytelniaj |               |  |  |  |
|-------------------------------|---------------|--|--|--|
| System                        | Własne        |  |  |  |
| NASK Panstwowy Insty          | rtut Badawczy |  |  |  |
| NASK PIB ROOT CA              |               |  |  |  |

## 2. Instalacja certyfikatów SSL dla przeglądarek domyślnie zainstalowanych na urządzeniach przenośnych z systemem iOS.

6

- 1. Ważne. Należy pamiętać, że pobranie certyfikatu i próba jego instalacji za pomocą innej przeglądarki niż Safari, spowoduje błąd instalacji. Dlatego pamiętaj aby do instalacji certyfikatu używać tylko przeglądarki Safari.
- Pobierz certyfikat na urządzenie, na którym certyfikat ma być zainstalowany. Aby pobrać plik, otwórz przeglądarkę stron www na urządzeniu, na którym zamierzasz zainstalować certyfikat, otwórz stronę <u>certyfikat.ose.gov.pl</u>, odnajdź sekcję poświęconą urządzeniom mobilnym a następnie kliknij na *Pobierz certyfikat*.
- 3. Pobranie pliku powinno spowodować automatyczne uruchomienie procesu instalacji certyfikatu.
- 4. W przypadku gdyby proces instalacji nie rozpoczął się automatycznie, kliknij w plik certyfikatu (w aplikacji Pliki). W tym momencie wyświetlony zostanie komunikat odnośnie próby otwarcia ustawień systemowych. W celu wyświetlenia profilu konfiguracji, kliknij "*Pozwól*", a następnie "*Instaluj*" - wiąże się to z koniecznością podania kodu zabezpieczającego telefon.

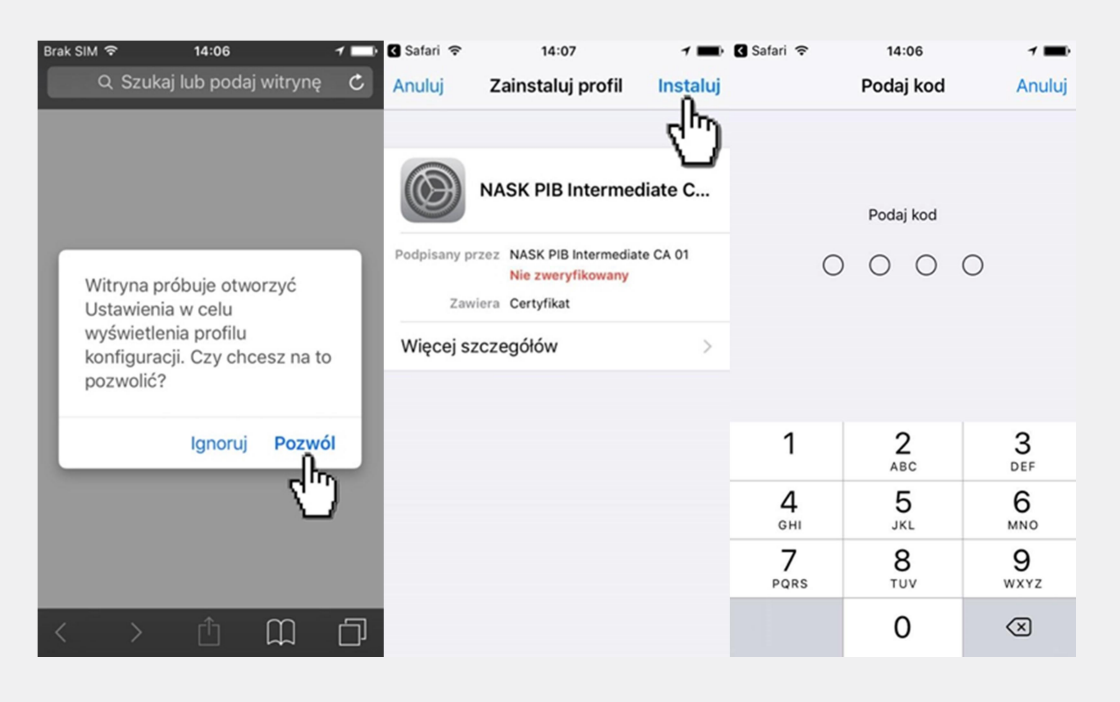

 W kolejnych oknach pojawią się komunikaty informujące o instalacji certyfikatu, kliknij "Instaluj", ponownie "Instaluj",. Certyfikat powinien zostać zainstalowany, można więc nacisnąć "Gotowe".

6

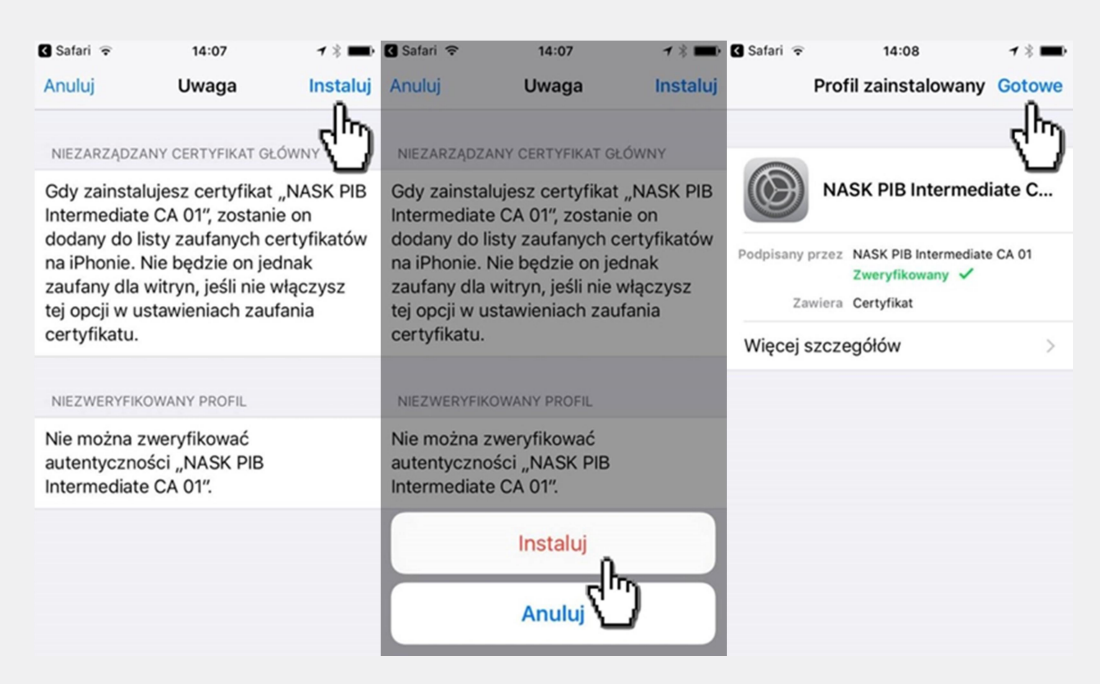

6. Następnie włącz zaufanie SSL dla zainstalowanego certyfikatu. W tym celu przejdź do *Ustawienia -> Ogólne -> To urządzenie...-> Ustawienie zaufania certyfikatu* 

| Brak SIM           | হ 14:08 1          | *     | Brak SIM 😨 14:08           | <b>1 % ■</b> | Brak SIM 🗢            | 14:08 1           | *     |
|--------------------|--------------------|-------|----------------------------|--------------|-----------------------|-------------------|-------|
|                    | Ustawienia         |       | <b>〈</b> Ustawienia Ogólne |              | Cogólne To urządzenie |                   |       |
| *                  | Bluetooth          | Vł. > |                            |              | Numer seryjny         | F2LKHJ4AD         | TWD   |
| (( <sub>A</sub> )) | Sieć komórkowa Br  | ak >  | To urządzenie              | >            | Adres Wi-Fi           | 1C:E6:2B:4E:2     | 2F:82 |
|                    |                    |       | Uaktualnienia              | >            | Bluetooth             | 1C:E6:2B:4E:2     | 2F:83 |
|                    | Powiadomienia      | >     | _                          |              | IMEI                  | 01 362200 1276    | 67 0  |
|                    | Centrum sterowania | >     | Wyszukiwanie Spotlight     | >            | Firmware mode         | <b>mu</b> 11.6    | 60.00 |
| C                  | Nie przeszkadzać   | >     | Handoff                    | >            |                       |                   |       |
|                    |                    |       |                            |              | Prawne                |                   | >     |
| Ø                  | Ogólne             | >     | Dostępność                 | >            |                       |                   |       |
| AA                 | Ekran i jasność 🖓  | >     |                            |              | Ustawienie zau        | fania certyfikatu | >     |
| *                  | Tapeta             | >     | Dysk i użycie iCloud       | >            |                       | <br>(m)           |       |
| <b>(</b> ))        | Dźwięki            | >     | Odświeżanie w tle          | >            |                       | 5                 |       |
|                    | Siri               | >     |                            |              |                       |                   |       |

7. Przy nazwie wgranego certyfikatu, kliknij w znajdujący się przy nim suwak, a następnie po wyświetleniu komunikatu informacyjnego, kliknij "**Dalej**".

6

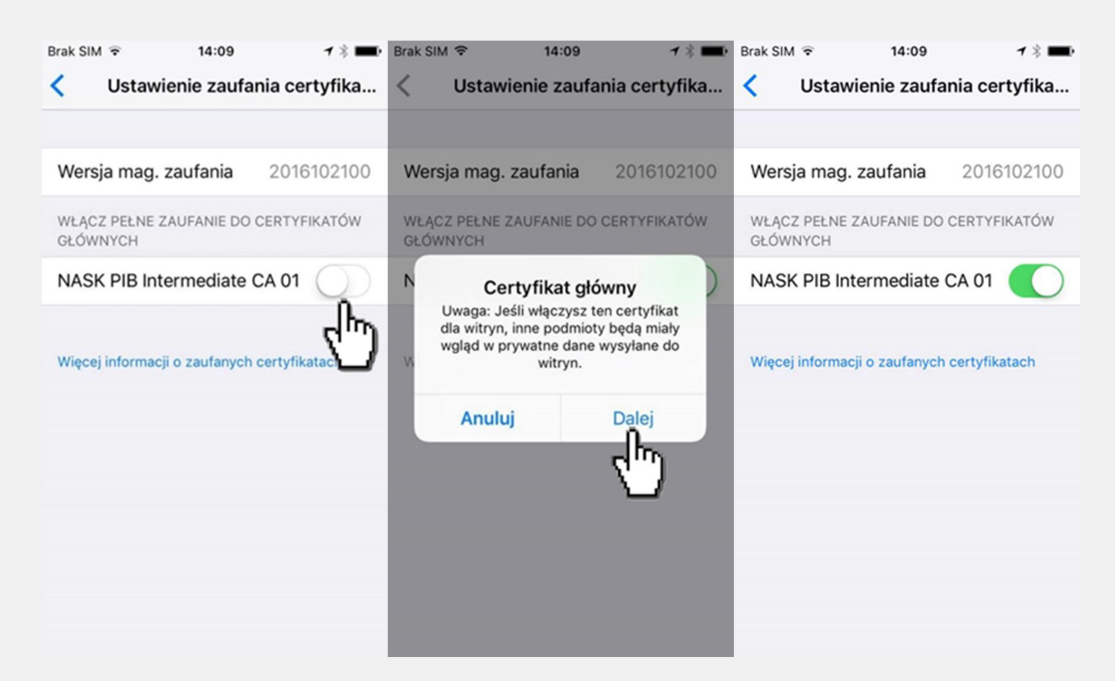

T +48 22 182 55 55 ose@ nask.pl

A ul. Kolska 12 - 01-045 Warszawa

W ose.gov.pl

NIP 5210417157 REGON 010464542

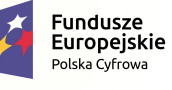

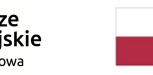

Rzeczpospolita Polska

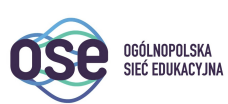

**Unia Europejska** Europejski Fundusz Rozwoju Regionalnego

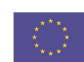

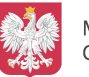

Ministerstwo Cyfryzacji

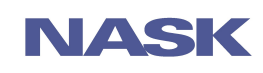